## **SOKRATES**

# **ABSENZEN GENEHMIGEN** (ab 2015)

## ad Wann? -> jeweils nach der monatlichen MDL-Berechnung (mit Genehmigung)

#### **VORBEREITUNG:**

- Alle im jeweiligen Abrechnungsmonat relevanten Absenzen müssen VOLLSTÄNDIG erfasst sein, d.s.: •
  - Abgängig
  - Dienstauftrag

  - $\circ$  Fortbildung  $\rightarrow$  Fachl.Fortbildung Fortbildung/Dienstauftrag Fortbildung/kein Abzug Pädag.Fortbildung Sonderurl.Lehrer/Fortbildu Sonstige Fortbildung Karenzurlaub ohne Bezüge 0 Krankheit → Arztbesuch 0 Dienstunfall Krankheit Krankheit2 Kuraufenthalt Therapie Mutterschutz  $\rightarrow$ 0 Beschäftigungsverbot ( Mutterschutz Präsenzdienst  $\rightarrow$ Beorderten Truppenübung 0 Sonderurlaub → Dienstfreist.t.Gewerkschaf 0 Exkursion/Berufspraktisch Sonderuri Lehrer/Besuch Sonderurl Lehrer/Eheschli Sonderurl.Lehrer/Einsatzle Sonderurl Lehrer/Fortbildu Sonderurl Lehrer/Geburt e Sonderurl Lehrer/Gesunde Sonderurl Lehrer/Hochzeit Sonderurl Lehrer/Kinderbe Sonderuri Lehrer/Personal Sonderurl Lehrer/Pflegefre Sonderurl Lehrer/Schulfrei Sonderurl Lehrer/Silberne Sonderurl Lehrer/Sonstige Sonderurl Lehrer/Sponsion Sonderuri Lehrer/Tod der I Sonderurl Lehrer/Tod des Sonderurl Lehrer/Übersied Sonderurl Lehrer/Verehelig Sonderurl Lehrer/Wohnun Ungerechtfertigte Abweser
  - Suspendierung
  - 0 Etc...

- 1) Laufendes Schuljahr / LehrerInnen / Absenzen genehmigen
- 2) <u>2 VARIANTEN</u> für die Auswahl der Absenzen
  - a. <u>"ab Stichtag"</u>: z.B. ab 01.01.2015 es werden (je nach "Status") alle Absenzen ab 01.01.2015 bis jetzt aufgelistet

| SchülerIn - keine Auswahl - 💙                                                                                                    | 🔅 Basisdaten Schuljahrest | eginn Laufendes Schuljahr                                                                                                    | Beurteilung Ende des Schuljahres Auswertur                                                                                                    | igen                            |                                                                                                    |                                                                                                    |                                                                                                    |                                                                                                    |                                                                           |
|----------------------------------------------------------------------------------------------------|---------------------------|----------------------------------------------------------------------------------------------------|----------------------------------------------------------------------------------------------------|---------------------------------|----------------------------------------------------------------------------------------------------|----------------------------------------------------------------------------------------------------|----------------------------------------------------------------------------------------------------|----------------------------------------------------------------------------------------------------|---------------------------------------------------------------------------|
|                                                                                                    |                           |                                                                                                    |                                                                                                    | Such                            | en                                                                                                    |                                                                                                    |                                                                                                    | ÷                                                                                                    | Ŷ                                                                         |
| Constant State     Constant State     Constant |                           | Name<br>ab Stichtag 01.01.2015<br>endet in W keine Auswahl                                                                                                    | · v                                                                                                    | K3<br>Ab                        | ategorie – keine Auswahl –<br>senzart – keine Auswahl –<br>Status – keine Auswahl –<br>genehmigt<br>gepant<br>widerrufen                                                                                                    |                                                                                                    | Pers.Nr.<br>Stammschule - kane Auswahl - V<br>Klassifikation V                                                                                                    | Initialisieren                                                                                                    | Suchen                                                                    |
| Tabjelten fillegen Beschäftigung berechen Beschäftigung genehmigen Tri (Lirkträtigkeitssurves) Besoldungsdärebbeit Densfelertungsnachweis Absenzen pflegen Absenzen genehmigen Schulveranstaltungen pflegen Schulveranstaltungen pflegen                                                                                                    | ý Rusdatní Schulphnes     | eginn Laufendes Schuljahr                                                                                                    | Beurteilung Ende des Schuljahren Auswertun                                                                                                    | pen.                            |                                                                                                    |                                                                                                    |                                                                                                    |                                                                                                    |                                                                           |
| Schulerin - Keine Auswahl - V                                                                                                    | Consistent actuigentest   | caurenties schutganr                                                                                                    | beurtenung Enveloes aurugenres Auswertun                                                                                                    | Act                             |                                                                                                    |                                                                                                    |                                                                                                    |                                                                                                    |                                                                           |
| Laufendes Schuljahr     Dynamische Suche     Textbausteinlisten                                                                                                    |                           | Name<br>ab Stichtag 08.09.2014                                                                                                    | ACHTUNG: bitte r                                                                                                    | Such<br>nicht ka<br>renn Sie Ab | en<br>ategorie - keine Auswahl -<br>isenzart - keine Auswahl -                                                                                                    |                                                                                                    | Pers.Nr.<br>Stammschule - keine Auswahl -                                                                                                    | Ŷ                                                                                                    | Ŷ                                                                         |
| 🗉 🧰 Einschreibung                                                                                                    |                           | endet in W.  - keine Auswahl                                                                                                    | die "Suche" starte                                                                                                    | n: es                           | Status - keine Auswahl -                                                                                                    | ~                                                                                                    | Klassifikation                                                                                                    |                                                                                                    |                                                                           |
| Einschreibung     Schülerdatenpflege     Laufhahnnflege                                                                                                    |                           | endet in W.  - keine Auswahl                                                                                                    | die "Suche" starter<br>erscheint nun der                                                                                                    | n: es                           | Status - keine Auswahl -                                                                                                    | ×                                                                                                    | Klassifikation                                                                                                    |                                                                                                    |                                                                           |
| Einschreibung     Schülerdatenpflege     Laufbahnpflege     De LehrerInnen                                                                                                    |                           | endet in W.  - keine Auswahl                                                                                                    | die "Suche" starter<br>erscheint nun der<br>"heutige" Tag                                                                                                    | n: es<br>Anzahl                 | Status - keine Auswahl -<br>der Treffer 75                                                                                                    |                                                                                                    | Klassifikation                                                                                                    | Initialisieren                                                                                                    | Suchen                                                                    |
|                                                                                                    |                           | endet in W.  - keine Auswahl                                                                                                    | die "Suche" starter<br>erscheint nun der<br>"heutige" Tag                                                                                                    | n: es<br>Anzahl                 | Status - keine Auswahl -<br>der Treffer 75<br>Liste der Absenz                                                                                                    | ren                                                                                                    | Klassifikation 📃 💟                                                                                                    | Initialisieren                                                                                                    | Suchen                                                                    |
|                                                                                                    |                           | endet in W.  - keine Auswahl Status                                                                                                    | die "Suche" starten<br>erscheint nun der<br>"heutige" Tag                                                                                                    | n: es<br>Anzahl<br>Datum        | Status - keine Auswahl -<br>der Treffer 75<br>Liste der Absenz                                                                                                    | ren ehrerin                                                                                                    | Klassifikation 🔍                                                                                                    | Initialisieren                                                                                                    | Suchen                                                                    |
|                                                                                                    | P F P                     | endet in W.  - keine Auswahl<br>Status<br>geplant                                                                                                    | die "Suche" starter<br>erscheint nun der<br>"heutige" Tag<br>genehmigt von                                                                                                    | n: es<br>Anzahl<br>Datum        | Status - keine Auswahl -<br>der Treffer 75<br>Liste der Absen:<br>Liste der Absen:                                                                                                    |                                                                                                    | Von         Bis           0         04.03.2015 20:00           5         1.70 2015 18:45                                                                                                    | Initialisieren<br>Tage<br>2                                                                                                    | Suchen                                                                    |
| EindNebong     EindNebong     Ladbahnpflege     Ladbahnpflege     Letrerfmen     Tätgkeiten pflegen     Beckhiftgung berefmen     EtxAthfgung penelmigen     LTA (uhrtätgkeitsauweis)     Beelodungsdaterblatt                                                                                                    |                           | endet in W.  - keine Auswahl<br>Status<br>geplant<br>geplant                                                                                                    | die "Suche" starter<br>erscheint nun der<br>"heutige" Tag<br>genehmigt von<br>- bei Absenzen, die "in                                                                                                    | n: es<br>Anzahl<br>Datum        | Status - keine Auswahl -<br>der Treffer 75<br>Liste der Absenz<br>Innen festi sell<br>Innen festi sell<br>Innen festi sell                                                                                                    | ehrerIn 03.03.2015 07:00 17.03.2015 07:00 17.03.2015 11:20                                                                                                    | Von         Bis           0         04.03.2015 20:00           5         17.03.2015 18:45           0         28.01.2015 17:49                                                                                                    | Initialisieren<br>Tage<br>1<br>1                                                                                                    | Suchen                                                                    |
| Einschreibung     Einschreibung     Einschreibung     Einschnitigung     Einschnitigung berechnen     Beschnitigung berechnen     Einschnitigung berechnen     Erzähltigung seinelmissen     Erzä (Lehrzählskatsausveis)     Beisolangsdatzehlatt     Densiesetungsanchweis                                                                                                    |                           | endet in W.  - keine Auswahl<br>Status<br>geplant<br>geplant<br>geplant                                                                                                    | die "Suche" starter<br>erscheint nun der<br>"heutige" Tag<br>genehmigt von<br>- bei Absenzen, die "in<br>der Zukunft" liegen.                                                                                                    | n: es<br>Anzahl<br>Datum        | Status  - keine Auswahl -<br>der Treffer 75<br>Liste der Absenz<br>Liste der Absenz<br>Liste der Absenz<br>Liste der Absenz<br>Liste der Absenz                                                                                                    | en<br>cen<br>0.0.02.2015 07:6<br>17.03.2015 07:1<br>20.01.2015 12:0<br>18.00.2020 50:00                                                                                                    | Von         Bis           0         04.03.2015 20:00           5         17.03.2015 18:45           0         28.01.2015 17:40           0         18.02.2015 27:59                                                                                                    | Initialisieren<br>Tage<br>1<br>1                                                                                                    | Suchen                                                                    |
| EindNeteong     Lorbahon(Rege     Lorbahon(Rege     Lorbahon( |                           | Status<br>geplant<br>geplant<br>geplant<br>geplant                                                                                                    | die "Suche" starten<br>erscheint nun der<br>"heutige" Tag<br>genehmigt von<br>- bei Absenzen, die "in<br>der Zukunft" liegen,<br>sind keine Kästchen                                                                                                    | Datum                           | der Treffer 75<br>Liste der Absen:<br>Liste der Absen:<br>Liste der Absen:<br>Liste der Absen:<br>Liste der Absen:<br>Liste der Absen:<br>Liste der Absen:<br>Liste der Absen:<br>Liste der Absen:                                                                                                    | Cen cen cheerin 00.03.2015 07:0 17.03.2016 07:0 17.03.2016 07:0 18.00.13.2015 07:0 10.03.2015 07:0 12.03.2015 07:0 12.03.2015 12.03.2015 07:0 12.03.2015 07:0  | Von         Els           0         04.03.2015 20:00           5         17.03.2015 18:45           0         28.01.2015 17:40           0         18.02.2015 73:70           0         18.02.2015 73:50           0         18.02.2015 73:50                                                                                                    | Initialisieren<br>2<br>1<br>1<br>1<br>1<br>1                                                                                                    | Suchen                                                                    |
| EindNetebung     EindNetebung     EindNetebung     EuroPatrienten     EuroPatrienten     Tatigkeiten giftege     Eeschaltigung berechen     Beschaltigung berechen     Erschaltigung berechen     Erschaltigung berechen     Endongsdarebalt     Dienstleistungsachweis     Abserzen pflegen     Abserzen genehmigen                                                                                                    |                           | Status<br>geplant<br>geplant<br>geplant<br>geplant<br>geplant<br>geplant                                                                                                    | die "Suche" starter<br>erscheint nun der<br>"heutige" Tag<br>genehmigt von<br>- bei Absenzen, die "in<br>der Zukunft" liegen,<br>sind keine Kästchen<br>vorhanden, z.B.:                                                                                                    | n: es<br>Anzahl<br>Datum        | der Treffer 75<br>Liste der Absen<br>Liste der Absen<br>Liste der Absen<br>Liste der Absen<br>Liste der Absen<br>Liste der Absen<br>Liste der Absen<br>Liste der Absen<br>Liste der Absen<br>Liste der Absen<br>Liste der Absen                                                                                                    |                                                                                                    | Von         Bis           0         04.03.2015 28:00           5         17.03.2015 18:45           0         28.01.2015 17:40           0         18.02.2015 27:59           0         18.02.2015 18:20                                                                                                    | Initialisieren<br>2<br>1<br>1<br>1<br>1<br>1<br>1                                                                                                    | Suchen                                                                    |
| EindArebong     EindArebong     Larbahnpflege     Larbahnpflege     Larbahnpflege     Einderformen     Tabgkeiten pflegen     Einderformen     Tabgkeiten pflegen     Einderhultgung periodhem     Erschultgung periodhem     Einderhultgung sentembiet     Densdiedungsdartenbiet     Densdiedungsdarbeite     Absertein pflegen     Schulverandshangen pflegen     Schulverandshangen pflegen                                                                                                    |                           | endet in W. J- keine Aupwahl<br>geplant<br>geplant<br>geplant<br>geplant<br>geplant<br>geplant<br>geplant                                                                                                    | die "Suche" starter<br>erscheint nun der<br>"heutige" Tag<br>genehmigt von<br>- bei Absenzen, die "in<br>der Zukunft" liegen,<br>sind keine Kästchen<br>vorhanden, z.B.:                                                                                                    | Anzahi<br>Datum                 | Status  - keine Auswahl -<br>der Treffer 75<br>Liste der Absen:<br>keine Frieffingt<br>hann frieffingt<br>hanne frieffingt<br>hanne frieffingt<br>hanne frieffingt<br>hanne frieffingt<br>hanne frieffingt<br>hanne frieffingt<br>hanne frieffingt<br>hanne frieffingt                                                                                                    | cen     chrerin         0.0.0.2015 07:0         28.012015 07:0         28.012015 07:0         12.0.2015 00:0         12.0.2015 00:0         12.0.2015 00:0         12.0.2015 00:0         12.0.2015 00:0         12.0.2015 00:0                                                                                                    | Kassification         Image: Control of the second second se | Initialisieren<br>2<br>1<br>1<br>1<br>1<br>1<br>1<br>1<br>1                                                                                                    | Suchen                                                                    |
| EindNeteiong     EindNeteiong     LarbahngRege     LarbahngRege     LarbahngRege     LarbahngRege     Electrifixen     Erschaftgung berechen     Erschaftgung berechen     Erschaftgung berechen     Erschaftgung berechen     Executingung periodingen     LTA (Lehrtatgelastassweis)     Ersoldenzigsderebatt     Denstleichungsachweis     Abserzen geheine     Supplerplan pflegen     Supplerplan pflegen     Erscheftung pflegen                                                                                                    |                           | Status<br>geplant<br>geplant<br>geplant<br>geplant<br>geplant<br>geplant<br>geplant<br>geplant<br>geplant                                                                                                    | die "Suche" starten<br>erscheint nun der<br>"heutige" Tag<br>genehmigt von<br>- bei Absenzen, die "in<br>der Zukunft" liegen,<br>sind keine Kästchen<br>vorhanden, z.B.:<br>- alle Absenzen mit                                                                                                    | Anzahi<br>Datum                 | der Treffer 75<br>Liste der Absen-<br>ter Treffer 75<br>Liste der Absen-<br>ter fürst felt auf der<br>Bester Bester<br>Bester Bester<br>Bester<br>Bester Bester<br>Bester<br>Bester | Cen cen cherefn 00.03.2015 07:00 r2.03.2015 07:00 r2.0315 07:00 r2.0315 07:00 r2.0 | Von         Els           0         04.03.2015 20:00           5         17.03.2015 18:45           0         28.01.2015 17:40           0         18.02.2015 78:50           0         18.02.015 18:40           0         18.02.015 18:40           0         18.02.015 18:40           0         13.01.025 18:20           0         28.01.2015 17:70           0         28.02.2015 17:15           0         28.02.2015 17:15                                                                                                    | Initialisieren<br>2<br>1<br>1<br>1<br>1<br>1<br>1<br>1<br>1                                                                                                    |                                                                           |
| EindNetebung     EindNetebung     LarbahngRege     LarbahngRege     EuclahngRege     EuclahngRege     EuclahngRege     Euclahngung genehmigen     ITA (kehttagketssuweis)     Beschahngung genehmigen     ITA (kehttagketssuweis)     Beschahngung derebetat     Dienstleistrungenachweis     Abserzen griegen     Schulveranstahnungen griegen     Schulveranstahnungen griegen     Eiszelleistung griegen     Wichen HKL berechen                                                                                                    |                           | Status<br>geplant<br>geplant<br>geplant<br>geplant<br>geplant<br>geplant<br>geplant<br>geplant<br>geplant<br>geplant<br>geplant                                                                                                    | <ul> <li>die "Suche" starten<br/>erscheint nun der<br/>"heutige" Tag</li> <li>bei Absenzen, die "in<br/>der Zukunft" liegen,<br/>sind keine Kästchen<br/>vorhanden, z.B.:</li> <li>alle Absenzen mit<br/>Kästchen KÖNNEN</li> </ul>                                                                                  | Datum                           | States - kerne Auswahl -<br>der Treffer 75<br>Liste der Absen-<br>ter freis nicht auf<br>freis freisfinden<br>freis freisfinden<br>freisfinden<br>fre                                                                                                    | Control of the second second sec      | Von         Bis           0         04.03.2015 28:00           5         17.03.2015 18:45           0         20.015 17:40           0         18.02.0215 27:59           0         18.02.015 17:40           0         18.02.015 18:20           0         18.02.015 18:20           0         18.02.015 18:20           0         18.02.015 18:20           0         28.01.2015 18:15           0         26.02.015 18:15           0         24.02.015 18:15           0         24.02.015 18:15           0         24.02.015 18:15           0         24.02.015 18:15                                                                                                    | Initialisieren<br>2<br>1<br>1<br>1<br>1<br>1<br>1<br>1<br>2<br>2                                                                                                    |                                                                           |
| EindNetebung     EindNetebung     Lufbahnpflege     Lufbahnpflege     Lufbahnpflege     Euchdhitgung berchnen     Berchdhitgung berchnen     Erchdhitgung berchnen     Erchdhitgung berchnen     Erchdungsdarebhatt     Denstliestungsnachweis     Aberexen pflegen     Schulverandstahngen pflegen     Schulverandstahngen pflegen     Erzeleistung pflegen     Wixchen Wochmeistung                                                                                                    |                           | Status<br>orplant<br>opplant<br>opplant<br>opplant<br>opplant<br>opplant<br>opplant<br>opplant<br>opplant<br>opplant<br>opplant<br>opplant<br>opplant<br>opplant                                                                                                    | die "Suche" starter<br>erscheint nun der<br>"heutige" Tag<br>genehmigt von<br>- bei Absenzen, die "in<br>der Zukunft" liegen,<br>sind keine Kästchen<br>vorhanden, z.B.:<br>- alle Absenzen mit<br>Kästchen KÖNNEN<br>grundsätzlich                                                                                  | Datum                           | Satus - kene Auswah -<br>der Treffer 75<br>Liste der Absen<br>Reim Hinnen<br>Reim Baterin<br>Reim Baterin<br>Reim Baterin<br>Bergesen Kenn<br>Bergesen Kenn<br>Bergesen Kenn<br>Bergesen Kenn<br>Bergesen Kenn<br>Bergesen Kenn                                                                                                    | cen     ehrerIn     0.0.0.2015 07:0         27.03.2015 07:0         27.03.2015 07:0         18.02.22015 00:0         12.0.2015 00:0         12.0.2015 00:0         12.0.2015 00:0         26.02.2015 10:0         26.02.2015 10:0         26.02.2015 10:0         12.0.2015 00:0         26.02.2015 10:0         26.02.2015 00:0         10.0.2015 00:0         10.0.2015 00:0         10.0.2015 00:0                                                                                                    | Kansification         Image: Control of the system           0         04.03.2015 18:05           5         17.03.2015 18:05           0         28.01.2015 18:05           0         18.02.2015 28:05           0         18.02.2015 28:05           0         13.03.015 18:20           0         13.04.2015 18:20           0         28.01.2015 18:20           0         28.01.2015 18:20           0         26.02.2015 18:20           0         27.02.2015 18:00           0         27.02.2015 18:00                                                                                                    | Initialisieren<br>2<br>1<br>1<br>1<br>1<br>1<br>1<br>1<br>1<br>2<br>2<br>1                                                                                                    | Suchen                                                                    |
| Eindhreidung     Eindhreidung     Lufbahnpflege     Lufbahnpflege     Lufbahnpflege     Lufbahnpflege     Euchdhungung einehmigen     Einderköhngung einehmigen     Einderköhngung einehmigen     Einderköhngung einehmigen     Absterent gelesehatt.     Einstliestungsachweis     Supplierplan pflegen     Einzeleistung pflegen     Einzeleistung pflegen     Einzeleistung eflegen     Einzeleistung eflegen     Einzeleistung eflegen     Einzeleistung eflegen     Einzeleistung eflegen                                                                                                    |                           | Status<br>orojant<br>orojant<br>orojant<br>orojant<br>orojant<br>orojant<br>orojant<br>orojant<br>orojant<br>orojant<br>orojant<br>orojant<br>orojant<br>orojant<br>orojant                                                                                                    | <ul> <li>die "Suche" starten<br/>erscheint nun der<br/>"heutige" Tag</li> <li>bei Absenzen, die "in<br/>der Zukunft" liegen,<br/>sind keine Kästchen<br/>vorhanden, z.B.:</li> <li>alle Absenzen mit<br/>Kästchen KÖNNEN<br/>grundsätzlich<br/>genehmidt werden</li> </ul>                                           | Datum                           | Satus - kene Auswah -<br>der Treffer 75<br>Liste der Absen<br>Kenn Halten<br>Rein Heiten<br>Rein Heiten<br>Rein Heiten<br>Bergesen Kent-<br>Bergesen Kent-<br>Be                                                                                                    | Cen  cen  cherein  charein  charein  ch | Kassification         Image: Control of the second second se | Initialisieren<br>2<br>1<br>1<br>1<br>1<br>1<br>1<br>2<br>2<br>1<br>2<br>2<br>1<br>2                                                                                                    | Suchen (1)<br>(1)<br>(1)<br>(1)<br>(1)<br>(1)<br>(1)<br>(1)<br>(1)<br>(1) |
| Eindhreidung     Eindhreidung     Eindhreidung     Eindhreidung     Eindhreidung     Eindhreidung     Eindhreidung     Eindhreidung     Eindhreidung     Eindhreidung     Eindhreidung     Eindhreidung     Abserzen griegen     Schulveanstattungen griegen     Einzelleistung griegen     Einzelleistung griegen     Wicher MRL berechen     Durcken Wochweieistung     Wicher-Gesanttlereicit     Menateleistung Siching                                                                                                    |                           | Status<br>geplant<br>geplant<br>geplant<br>geplant<br>geplant<br>geplant<br>geplant<br>geplant<br>geplant<br>geplant<br>geplant<br>geplant<br>geplant<br>geplant<br>geplant<br>geplant                                                                                                    | <ul> <li>die "Suche" starten<br/>erscheint nun der<br/>"heutige" Tag</li> <li>bei Absenzen, die "in<br/>der Zukunft" liegen,<br/>sind keine Kästchen<br/>vorhanden, z.B.:</li> <li>alle Absenzen mit<br/>Kästchen KÖNNEN<br/>grundsätzlich<br/>genehmigt werden<br/>(siehe TIPP unten!)</li> </ul>                   | Datum                           | State - kere Auswah -<br>der Treffer 75<br>Liste der Absen<br>Rein Haltmin<br>Rein Haltmin<br>Re                                                                                                    | Con     Con     C      | Kassification         Image: Control of the second second se | Initialisieren<br>2<br>1<br>1<br>1<br>1<br>1<br>1<br>1<br>2<br>2<br>1<br>2<br>1<br>1<br>2<br>1                                                                                                    | Suchen<br>()<br>()<br>()<br>()<br>()<br>()<br>()<br>()<br>()<br>()        |
| Eindhreidung     Eindhreidung     Lufbahngliege     Lufbahngliege     Lufbahngliege     Lufbahngliege     Euchsthuftung berechten     Beckhtigtung berechten     Eindhräuseteis     Trägisten pflegen     Eindhräuseteis     Denstleistungsnachweis     Abereten pflegen     Supplierplan pflegen     Eindliekenng filegen     Eindliekenng filegen     Eindliekenng filegen     Eindliekenng filegen     Eindliekenng filegen     Eindliekenng filegen     Eindliekenng filegen     Eindliekenng stochtetten     Welche-Molt Derechten     Druckter Wochneistung     WMCL-Gesantblereicht     Monateleistung üterschnift     Monateleistung üterschnift                                                                                                    |                           | Status<br>orginat<br>orginat<br>orginat<br>orginat<br>orginat<br>orginat<br>orginat<br>orginat<br>orginat<br>orginat<br>orginat<br>orginat<br>orginat<br>orginat<br>orginat<br>orginat<br>orginat<br>orginat<br>orginat<br>orginat<br>orginat<br>orginat<br>orginat<br>orginat                                                                                                    | die "Suche" starter<br>erscheint nun der<br>"heutige" Tag<br>genehmigt von<br>- bei Absenzen, die "in<br>der Zukunft" liegen,<br>sind keine Kästchen<br>vorhanden, z.B.:<br>- alle Absenzen mit<br>Kästchen KÖNNEN<br>grundsätzlich<br>genehmigt werden<br>(siehe TIPP unten!)                                       | Anzelil<br>Datum                | State - kere Auswah -<br>- Kere Auswah -<br>Liste der Absen-<br>Liste der Absen-<br>Reim Hinnen -<br>Reim Hinnen -                                                                                                    | ► en ehrerin 00.00.2015 07:07 18.00.2015 07:07 18.00.2015 18.00.2015 18.00.2015 18.00.2015 18.00.2015 18.00.2015 18.00.2015   | Kansification         Image: Control of the second second se | Initialisaren<br>2<br>1<br>1<br>1<br>1<br>1<br>1<br>1<br>1<br>2<br>2<br>1<br>1<br>2<br>1<br>2<br>1<br>1<br>7                                                                                                    | Suchen<br>()<br>()<br>()<br>()<br>()<br>()<br>()<br>()<br>()<br>()        |
| EindNeteong     EindNeteong     Larbahreflege     Larbahreflege     Larbahreflege     Larbahreflege     Larbahreflege     Larbahreflege     Larbahreflege     Larbahreflege     EindNetarnen     EindAntgung ennehmigen     LTA (Lerhatsglutessawees)     Beroldangsdaerebatt     Denstleistungsnachweis     Abserzen gelegen     EindVeersnathungen pflegen     EindVeersnathungen pflegen     EindVeersnathungen pflegen     EindVeersnathunge pflegen     EindVeersnathunge sichting     Wischen-HKL berechenn     Dinducen Vochmeisbang     Wischen-HKL berechen     Eindveersnathunge sichting     Monateleistung Unterschrft     Adrölung     Mudatelstung Literschrft     Adrölung     MUdatelstung Literschrft                                                                                                    |                           | Status<br>orojant<br>orojant<br>orojant<br>orojant<br>orojant<br>orojant<br>orojant<br>orojant<br>orojant<br>orojant<br>orojant<br>orojant<br>orojant<br>orojant<br>orojant<br>orojant<br>orojant<br>orojant                                                                                                    | <ul> <li>die "Suche" starten<br/>erscheint nun der<br/>"heutige" Tag</li> <li>bei Absenzen, die "in<br/>der Zukunft" liegen,<br/>sind keine Kästchen<br/>vorhanden, z.B.:</li> <li>alle Absenzen mit<br/>Kästchen KÖNNEN<br/>grundsätzlich<br/>genehmigt werden<br/>(siehe TIPP unten!)</li> </ul>                   | Datum                           | State - kere Auswah -<br>der Treffer 75<br>Liste der Absen<br>Rein Huffman<br>Rein Huffman<br>Re                                                                                                    | Cen  cherrin  charterin  charteri | Kassification         Image: Control of the second second se | Initialiseren           2           1           1           1           2           2           1           1           2           2           1           1           1           1           1           1           1           1           1           1           1           1           1           1           1           1           1           1           1                                                                                                    | Suchen                                                                    |
| EindNeteong     EindNeteong     Lufbshnpflege     Lufbshnpflege     Lufbshnpflege     Echtfigung brechnen     Beschiltigung brechnen     Eindligung brechnen     Eindligung brechnen     Eindligung brechnen     Eindligung brechnen     Abserzen pflagen     Schulvenstathungen pflegen     Schulvenstathungen pflegen     Einzelleistung pflegen     Wicher MKL berechnen     Ducken Wochneietung     WhoL Gesantblericht     Menateleistung Sichung     Mosteleistung bischnen     Mosteleistung bischnen     Mosteleistung     WhOL Ubersicht     Monateleistung     WhOL Ubersicht     Monateleistung     WhOL Ubersicht     Einzelnein gene                                                                                                    |                           | Status<br>geplant<br>geplant | <ul> <li>die "Suche" starten<br/>erscheint nun der<br/>"heutige" Tag</li> <li>bei Absenzen, die "in<br/>der Zukunft" liegen,<br/>sind keine Kästchen<br/>vorhanden, z.B.:</li> <li>alle Absenzen mit<br/>Kästchen KÖNNEN<br/>grundsätzlich<br/>genehmigt werden<br/>(siehe TIPP unten!)</li> </ul>                   | Datum                           | State - kere Auswah -<br>der Treffer 75<br>Liste der Absen<br>Rein Haftender<br>Rein Haftender                                                                                                    |                                                                                                    | Kassification         Image: Control of the second second se | Initialiseen<br>Tage<br>2<br>1<br>1<br>1<br>1<br>1<br>1<br>1<br>1<br>2<br>2<br>2<br>1<br>1<br>2<br>1<br>1<br>7<br>1<br>1<br>7<br>1<br>1<br>1<br>1                                                                                                    | Suchen                                                                    |
| Eindhreidung     Eindhreidung     Lufbahneflege     Lufbahneflege     Lufbahneflege     Lufbahneflege     Euchtshung berechten     Beschaftigung berechten     Eindhreidung einehmigen     Trä (Lehrtatigkeitsusseeks)     Beschaftigung berechten     Trä (Lehrtatigkeitsusseeks)     Beschaftigung berechten     Trä (Lehrtatigkeitsusseeks)     Beschaftigung berechten     Trä (Lehrtatigkeitsusseeks)     Beschaftigung berechten     Supplierplan pflegen     Supplierplan pflegen     Einzleitestung friegen     Einzleitestung friegen     Wichten HALL berechten     Durchte Wochneitetung     WMAL-Gesantübericht     Montaliestung Linterschrift     Aufordung     Montaliestung Eichtige     Montaliestung Eichtige                                                                                                    |                           | Status<br>geplant<br>geplant                                                                                                    | <ul> <li>die "Suche" starten<br/>erscheint nun der<br/>"heutige" Tag</li> <li>bei Absenzen, die "in<br/>der Zukunft" liegen,<br/>sind keine Kästchen<br/>vorhanden, z.B.:</li> <li>alle Absenzen mit<br/>Kästchen KÖNNEN<br/>grundsätzlich<br/>genehmigt werden<br/>(siehe TIPP unten!)</li> </ul>                   | Datum                           | Satus - kene Auswah -<br>- Kene Auswah -<br>Liste der Absen-<br>Liste der Absen-<br>Rein Harmen<br>Rein Harmen<br>Rein Ha                                                                                                    | Control Control C      | Kassification         Els           0         04.03.2015 20:00           5         17.03.2015 10:40           6         04.03.2015 20:00           5         17.03.2015 10:40           0         18.02.2015 20:50           0         18.02.2015 20:50           0         28.01.2015 10:40           0         28.01.2015 10:40           0         28.01.2015 10:40           0         28.02.2015 10:40           0         27.02.2015 10:40           0         18.03.2015 20:59           0         05.02.2015 10:40           0         18.03.2015 20:59           0         05.02.015 10:40           0         18.03.2015 20:59           0         05.02.015 10:40           0         18.03.2015 20:59           0         05.02.015 10:40           0         12.01.2015 20:40                                                                                                    | Initialisation<br>Tage<br>2<br>1<br>1<br>1<br>1<br>1<br>1<br>1<br>2<br>2<br>1<br>1<br>1<br>2<br>1<br>1<br>1<br>1<br>1                                                                                                    | Suchen<br>()<br>()<br>()<br>()<br>()<br>()<br>()<br>()<br>()<br>()        |
| EindNeteong     EindNeteong     Larbahreflege     Larbahreflege     Larbahreflege     Larbahreflege     Larbahreflege     Larbahreflege     Larbahreflege     Larbahreflege     EindNeterInnen     EindAhfgung benchnigen     EindAhfgung benchnigen     LTA (Lehrtatgistutsauweis)     Beicolangsdierbehtt     Denstleistungsnachweis     Abserzen gelegen     Supplerplan pflegen     EindAhfeunge flegen     EindAhfeunge flegen     EindAhfeunge flegen     EindAhfeunge flegen     EindAhfeunge flegen     EindAhfeunge flegen     EindAhfeunge flegen     EindAhfeunge flegen     EindAhfeung Eindeneitang     Wischen HKL berechnen     EindAhfeung     Wituchen HKL berechnen     EindAhfeung     Wituchen HKL berechnen     |                           | Status<br>orojant<br>orojant                                                                                                    | <ul> <li>die "Suche" starten<br/>erscheint nun der<br/>"heutige" Tag</li> <li>bei Absenzen, die "in<br/>der Zukunft" liegen,<br/>sind keine Kästchen<br/>vorhanden, z.B.:</li> <li>alle Absenzen mit<br/>Kästchen KÖNNEN<br/>grundsätzlich<br/>genehmigt werden<br/>(siehe TIPP unten!)</li> </ul>                   | Datum                           | Satus - kene Auswah -<br>der Treffer 75<br>Liste der Absen:<br>Rein Haffmann<br>Rein Haffmannn<br>Rein Haffmann<br>Rein Haffmann<br>Rein Haffmann<br>Rein Haf                                                                                                    |                                                                                                    | Kassification         Image: Control of the second second se | Initialisem<br>Tage<br>2<br>1<br>1<br>1<br>1<br>1<br>1<br>2<br>2<br>2<br>1<br>1<br>2<br>2<br>1<br>1<br>1<br>1<br>1                                                                                                    | Suchen () () () () () () () () () () () () ()                             |
| EindNetebung     EindNetebung     EindNetebung     Lufbahreflege     Lufbahreflege     Eulebahreflege     Eulebahreflege     Eulebahreflege     Eulebahreflege     Eindletarten     Eeschäftgung berechen     Eeschäftgung berechen     Eeschäftgung berechen     Eindletarungsachweis     Abserenn pflegen     Schulverandshungen pflegen     Schulverandshungen pflegen     Einzelleistung pflegen     Wondsteistungen jflegen     Wondsteistungen jflegen     Monstaleistung Sichung     MOL Überscht     Einzelleistung Sichung     MOL Überscht     Einzelleistung Sichung     MOL Überscht     Einzelleistung Sichung     MOL Überscht     Einzelleistung Sichung     MOL Überscht     Einzelleistung interschrift     Stahregen pflegen     Stahregen pflegen     Stahregen pflegen     Stahregen pflegen     Stahregen pflegen                                                                                                    |                           | Status<br>geplant<br>geplant                                                                                                    | <ul> <li>die "Suche" starten<br/>erscheint nun der<br/>"heutige" Tag<br/>genehmigt von</li> <li>bei Absenzen, die "in<br/>der Zukunft" liegen,<br/>sind keine Kästchen<br/>vorhanden, z.B.:</li> <li>alle Absenzen mit<br/>Kästchen KÖNNEN<br/>grundsätzlich<br/>genehmigt werden<br/>(siehe TIPP unten!)</li> </ul> | Datum                           | Satus - keen Auswah -<br>der Treffer 75 Liste der Absen                                                                                                    |                                                                                                    | Kassification         Image: Control of the second second se | Initialiseen<br>Tage<br>2<br>1<br>1<br>1<br>1<br>1<br>1<br>1<br>1<br>1<br>2<br>2<br>2<br>1<br>1<br>1<br>1<br>1<br>1                                                                                                    | Suchen<br>()<br>()<br>()<br>()<br>()<br>()<br>()<br>()<br>()<br>()        |
| Eindkreibung     Eindkreibung     Luftbahngflege     Luftbahngflege     Luftbahngflege     Euckschiftgung berechnen     Trütgikaten pflegen     Eindkreibung berechnen     Trütgikaten pflegen     Luftbahngflege     Abserzen gehammen     Abserzen gehammen     Supplerplan pflegen     Eindkreissussehb     Kondelsetung pflegen     Eindkreissussehberückt     Monatsiestung pflegen     Monatsiestung pflegen     Monatsiestung pflegen     Monatsiestung pflegen     Supplerplan pflegen     Monatsiestung pflegen     Monatsiestung pflegen     Supplerplan pflegen     Monatsiestung pflegen     Monatsiestung pflegen     Subdreissung pflegen     Subdreissung pflegen     Subdreissung pflegen     Monatsiestung pflegen     Subdreissung pflegen     Subdreissung                  |                           | Status<br>orginat<br>orginat                                                                                                    | <ul> <li>die "Suche" starten<br/>erscheint nun der<br/>"heutige" Tag</li> <li>bei Absenzen, die "in<br/>der Zukunft" liegen,<br/>sind keine Kästchen<br/>vorhanden, z.B.:</li> <li>alle Absenzen mit<br/>Kästchen KÖNNEN<br/>grundsätzlich<br/>genehmigt werden<br/>(siehe TIPP unten!)</li> </ul>                   | Datum                           | State - keen Auswah -<br>der Turcher 75 Liste der Absen                                                                                                    | Control Control C      | Kassification         Image: Control of the second second se | Installation           2           1           1           1           2           1           2           1           2           1           1           2           1           1           2           1           1           2           1           1           1           1           1           1           1                                                                                                    | Suchen<br>0<br>0<br>0<br>0<br>0<br>0<br>0<br>0<br>0<br>0<br>0<br>0<br>0   |
| EindMeteong     EindMeteong     Larbahnellege     Larbahnellege     Larbahnellege     Larbahnellege     Larbahnellege     Larbahnellege     Larbahnellege     Larbahnellege     Larbahnellege     EindMetanamen     EindAntgung einehmigen     LTA (Jahrtätigkatassurveis)     Beioolangsdärenbatt     Denstleickungsachweis     Abserzen gelegen     Einzelleistung fregen     Einzelleistung fregen     Einzelleistung fregen     Einzelleistung fregen     Einzelleistung fregen     Einzelleistung fregen     Einzelleistung fregen     Einzelleistung fregen     Einzelleistung fregen     Einzelleistung fregen     Einzelleistung fregen     Einzelleistung fregen     Einzelleistung fregen     Einzelleistung     Wich-Ce-RML berechnen     Diruckan Wochneiestung     Wichzeistetung Litterschrft     Adrollung     WICL Gesantbleterscht     Einstangen greßegen     Stelleistun     Einstangen greßegen     Stelleistun     Stelleistun     Gemeindeverrechnung                                                                                                    |                           | Status<br>ovolant<br>ospiant<br>ospiant                                                                                                    | <ul> <li>die "Suche" starten<br/>erscheint nun der<br/>"heutige" Tag</li> <li>bei Absenzen, die "in<br/>der Zukunft" liegen,<br/>sind keine Kästchen<br/>vorhanden, z.B.:</li> <li>alle Absenzen mit<br/>Kästchen KÖNNEN<br/>grundsätzlich<br/>genehmigt werden<br/>(siehe TIPP unten!)</li> </ul>                   | Datum                           | Satus - kene Auswah -<br>der Treffer 75<br>Liste der Absen:<br>Rein Huffman<br>Rein Huffman<br>R                                                                                                    | Cen  cen  cherein  chorein  chorein chorein  chorein  chorein  chorein  chorein  chorein  chorein  chorein  chorein  chorein  chorein  chorein  chorein  chorein  chorein  chorein  cho | Kassification         Image: Control of the second second se | Initialization           Tage           2           1           1           2           1           1           1           1           1           1           1           1           1           1           1           1           1           1           1           1           1           1           1           1           1           1           1           1           1           1           1           1           1           1           1           1           1           1           1           1           1           1           1           1           1           1           1           1           1           1           1 | Suthen                                                                    |

**TIPP**: bei jedem Genehmigungsvorgang <u>nur jene Absenzen genehmigen</u>, die auch in den <u>Zeitraum</u> der bereits genehmigten <u>letzten MDL</u> fallen.

b. "endet in W.": hier werden alle Absenzen gefiltert, deren "Enddatum" in dieser ausgewählten Woche liegt

| SchülerIn - keine Auswahl - 🗸 🔶 | Basisdaten Schuljahresbeginn Laufendes Schuljahr Beurteilung Ende des Schuljahres Auswertungen |                                       |                               |                       |
|---------------------------------|------------------------------------------------------------------------------------------------|---------------------------------------|-------------------------------|-----------------------|
|                                 |                                                                                                | Suchen                                |                               | 4 i                   |
| 📄 🗁 Laufendes Schuljahr         |                                                                                                |                                       |                               |                       |
| Dynamische Suche                | Name                                                                                           | Kategorie - keine Auswahl -           | Pers.Nr.                      |                       |
| Textbausteinlisten              | ab Stichtag                                                                                    | Absenzart - keine Auswahl -           | Stammschule - keine Auswahl - |                       |
| 📧 🚞 Einschreibung               | endet in W. 21 (26.01.15-01.02.15)                                                             | status - Keine Auswahl -<br>genehmigt | Klassifikation                |                       |
| 📧 🤖 Schülerdatenpflege          |                                                                                                | geplant                               |                               |                       |
| 📧 🧰 Laufbahnpflege              |                                                                                                | Wider dien                            |                               | Initializiarer Suchen |
| 🖻 😂 LehrerInnen                 |                                                                                                |                                       |                               |                       |
| Tätigkeiten pflegen             |                                                                                                |                                       |                               |                       |
| Beschäftigung berechnen         |                                                                                                |                                       |                               |                       |
| Beschäftigung genehmigen        |                                                                                                |                                       |                               |                       |
| LTA (Lehrtätigkeitsausweis)     |                                                                                                |                                       |                               |                       |
| Besoldungsdatenblatt            |                                                                                                |                                       |                               |                       |
| Dienstleistungsnachweis         |                                                                                                |                                       |                               |                       |
| Absenzen pflegen                |                                                                                                |                                       |                               |                       |
| Absenzen genehmigen             |                                                                                                |                                       |                               |                       |
| Schulveranstaltungen pflegen    |                                                                                                |                                       |                               |                       |
| Stand per Feb.                  | 2015/mh                                                                                        |                                       |                               |                       |

| SchülerIn | - keine Auswahl - 🗙 🖕                                                                                          | Basisdat                                                                                                    | ten Schuljahres | beginn Laufendes Schuljahr Beu | urteilung Ende des Schuljahres Auswertungen |      |                                                                                                    |          |                  |                  |            |                                                                                                    |
|-----------|----------------------------------------------------------------------------------------------------|----------------------------------------------------------------------------------------------------|-----------------|--------------------------------|---------------------------------------------|------|----------------------------------------------------------------------------------------------------|----------|------------------|------------------|------------|----------------------------------------------------------------------------------------------------|
|           |                                                                                                    |                                                                                                    |                 |                                |                                             | Su   | chen                                                                                                    |          |                  |                  | <b>4</b>   | î                                                                                                    |
| - 🔑 Laufe | endes Schuljahr<br>ynamische Suche<br>extbausteinlisten<br>inschreibung<br>chüllerdatenpflege<br>aufbahnpflege | Name       ACHTUNG: bitte nicht<br>irritieren lassen, wenn<br>Sie die "Suche"       Market Litte Ausualt       Market Litte Ausualt       Market Litt |                 |                                |                                             |      |                                                                                                    |          |                  | Initialisieren   | Suchen     |                                                                                                    |
|           | Tatiokeiten offenen                                                                                            |                                                                                                    |                 |                                | nun der "heutige" Ta                        | g    | Liste der Abse                                                                                                    | enzen    |                  |                  |            |                                                                                                    |
|           | Beschäftigung berechnen                                                                                        |                                                                                                    | RLE             | Status                         | genehmigt von D                             | atum |                                                                                                    | LehrerIn | Von              | Ric              | Та         | me (T)                                                                                                    |
|           | Beschäftigung genehmigen                                                                                       |                                                                                                    |                 | geplant                        | genenningt ton D                            | atum | terris biories                                                                                                    |          | 28.01.2015 13:20 | 28.01.2015 17:40 | 1          | 0 .                                                                                                    |
|           | LTA (Lehrtätigkeitsausweis)                                                                                    |                                                                                                    |                 | geplant                        |                                             |      | in section in the last                                                                                                    |          | 28.01.2015 08:00 | 28.01.2015 17:00 | 1          | The second second second second second second second second second second second second second second second se |
|           | Besoldungsdatenblatt                                                                                           |                                                                                                    |                 | geolant                        |                                             |      | tinde has                                                                                                    |          | 26.01.2015 17:00 | 26.01.2015 22:40 | 1          | Ū.                                                                                                    |
|           | Dienstleistungsnachweis                                                                                        |                                                                                                    |                 | geplant                        |                                             |      | tinin kan                                                                                                    |          | 27.01.2015 17:00 | 27.01.2015 22:40 | 1          | (D)                                                                                                    |
|           | Absenzen pflegen                                                                                               |                                                                                                    |                 | geplant                        |                                             |      | tinin has                                                                                                    |          | 28.01.2015 17:00 | 28.01.2015 22:40 | 1          | Ū.                                                                                                    |
|           | Absenzen genehmigen                                                                                            |                                                                                                    |                 | geplant                        |                                             |      | timin has                                                                                                    |          | 29.01.2015 17:00 | 29.01.2015 22:40 | 1          | (D)                                                                                                    |
|           | Schulveranstaltungen priegen                                                                                   |                                                                                                    |                 | geplant                        |                                             |      | Apple and the local sectors of the local sectors of |          | 27.01.2015 13:00 | 27.01.2015 23:59 | 1          | Ð                                                                                                    |
|           | Finzelleistung offenen                                                                                         |                                                                                                    |                 | geolant                        |                                             |      | Address States                                                                                                    |          | 29.01.2015 07:00 | 29.01.2015 09:00 | 1          | (D)                                                                                                    |
|           | Wochen-MDL berechnen                                                                                           |                                                                                                    |                 | geplant                        |                                             |      | International Works                                                                                                    |          | 29.01.2015 00:00 | 30.01.2015 23:59 | 2          | D                                                                                                    |
|           | Drucken Wochenleistung                                                                                         |                                                                                                    |                 | geplant                        |                                             |      | Party Inc.                                                                                                    |          | 26.01.2015 00:00 | 27.01.2015 23:59 | 2          | (D)                                                                                                    |
|           | WMDL-Gesamtübersicht                                                                                           |                                                                                                    |                 | geolant                        |                                             |      | Manager Sectors                                                                                                    |          | 27.01.2015 07:00 | 27.01.2015 17:00 | 1          | Ū.                                                                                                    |
|           | Monatsleistung Sichtung                                                                                        |                                                                                                    |                 | geplant                        |                                             |      | Manufacture of                                                                                                    |          | 28.01.2015 13:20 | 28.01.2015 17:40 | 1          | (D)                                                                                                    |
|           | Monatsleistung Unterschrift                                                                                    |                                                                                                    |                 | geplant                        |                                             |      | Manager California                                                                                                    |          | 27.01.2015 00:00 | 27.01.2015 23:59 | 1          | (D)                                                                                                    |
|           | Aufrollung                                                                                                    |                                                                                                    |                 |                                |                                             |      |                                                                                                    |          |                  |                  |            |                                                                                                    |
|           | MDL Übersicht                                                                                                  |                                                                                                    |                 |                                |                                             |      |                                                                                                    |          |                  |                  |            |                                                                                                    |
|           | Ersetzungen pflegen                                                                                            |                                                                                                    |                 |                                | Le <sup>2</sup>                             |      |                                                                                                    |          |                  |                  |            |                                                                                                    |
|           | Stunderwerlegung priegen                                                                                       |                                                                                                    |                 |                                |                                             |      |                                                                                                    |          |                  |                  |            |                                                                                                    |
|           | Stellenolan                                                                                                    |                                                                                                    |                 |                                |                                             |      |                                                                                                    |          |                  |                  |            |                                                                                                    |
| 🖻 🖨 B     | Idungsdokumentation                                                                                            |                                                                                                    |                 |                                |                                             |      |                                                                                                    |          |                  |                  |            | Ť                                                                                                    |
| : 🗈 G     | emeindeverrechnung                                                                                             |                                                                                                    |                 |                                |                                             |      |                                                                                                    |          |                  |                  |            |                                                                                                    |
|           |                                                                                                    |                                                                                                    |                 |                                |                                             |      |                                                                                                    |          |                  |                  | Genehmigen | Widerrufen                                                                                                    |

**TIPP**: bei jedem Genehmigungsvorgang <u>nur jene Absenzen genehmigen</u>, die auch in den <u>Zeitraum</u> der bereits genehmigten <u>letzten MDL</u> fallen.

- 3) LehrerInnen anhaken
- 4) "Genehmigen"
- 5) Alle LehrerInnen anhaken  $\rightarrow$  Datum und SchulleiterIn ausfüllen

| - Keine Auswahl - V                                                                                                    | basisuatèn Sch | Laurend    | es schulganr Beurtellung | crue des pondjanres Ausv | vertungen |                  |                  |      |                                               |
|----------------------------------------------------------------------------------------------------|----------------|------------|--------------------------|--------------------------|-----------|------------------|------------------|------|-----------------------------------------------|
| dae Schulishr                                                                                                    |                |            |                          |                          |           |                  | zur Genehmigung  |      |                                               |
| namische Suche                                                                                                    | Absenzen       | genehmigen |                          |                          |           |                  |                  |      |                                               |
| xtbausteinlisten                                                                                                    |                |            |                          | Liste der Absenze        | n         |                  |                  |      |                                               |
| ischreibung                                                                                                    | RLE            | Status     | LehrerIn                 | Schule                   |           | Von              | Bis              | Tage |                                               |
| hülerdatenpflege                                                                                                    |                | geplant    |                          |                          |           | 29.10.2014 00:00 | 26.10.2014 23:59 | 5    | Weiterleiten(*) Amt der Kärntner LReg, Abt 10 |
| ufbahnpflege                                                                                                    |                | geplant    |                          |                          |           | 23.10.2014 07:50 | 23.10.2014 16:10 | 1    | Erfassungsdatum(*) 11.11.2014                 |
| hrerInnen                                                                                                    | <b>V</b>       | geplant    |                          |                          |           | 19.10.2014 00:00 | 08.11.2014 23:59 | 21   | erfasst von(*)                                |
| Tatigkeiten pflegen                                                                                                    | <b>V</b>       | geplant    |                          |                          |           | 28.10.2014 08:00 | 28.10.2014 17:00 | 1    | ^                                             |
| Beschäftigung berechnen                                                                                                    | •              | geplant    |                          |                          |           | 27.10.2014 08:00 | 27.10.2014 17:00 | 1    | Anmerkung                                     |
| LTA (Lehrtätickeitsausveis)                                                                                                    | •              | geplant    |                          |                          |           | 07.11.2014 09:45 | 07.11.2014 15:00 | 1    | ×                                             |
| Besoldungsdatenblatt                                                                                                    | •              | geplant    |                          |                          |           | 15.09.2014 00:00 | 16.09.2014 23:59 | 2    |                                               |
| Dienstleistungsnachweis                                                                                                    |                | geplant    |                          |                          |           | 25.09.2014 00:00 | 25.09.2014 23:59 | 1    |                                               |
| Absenzen pflegen                                                                                                    |                | geplant    |                          |                          |           | 25.09.2014 00:00 | 26.09.2014 23:59 | 2    |                                               |
| Absenzen genehmigen                                                                                                    |                | geplant    |                          |                          |           | 03.11.2014 00:00 | 03.11.2014 09:00 | 1    |                                               |
| Schulveranstaltungen pflegen                                                                                                    |                | geplant    |                          |                          |           | 03.11.2014 00:00 | 04.11.2014 23:59 | 2    |                                               |
| Supplierplan pflegen                                                                                                    |                | geplant    |                          |                          |           | 22.09.2014 14:25 | 22.09.2014 16:10 | 1    |                                               |
| Einzelleistung pflegen                                                                                                    |                | geplant    |                          |                          |           | 18.09.2014 00:00 | 19.09.2014 23:59 | 2    |                                               |
| Wochen-MDL berechnen                                                                                                    |                | geplant    |                          |                          |           | 29.09.2014 07:50 | 29.09.2014 16:10 | 1    |                                               |
| Drucken Wochenleistung                                                                                                    |                | geplant    |                          |                          |           | 29.09.2014 07:50 | 29.09.2014 16:10 | 1    |                                               |
| Monateleistung Sichtung                                                                                                    |                | geplant    |                          |                          |           | 23.09.2014 13:30 | 23.09.2014 16:10 | 1    |                                               |
| Monatsleistung Unterschrift<br>Aufröllung<br>MDL Übersicht<br>Ersetzungen pflegen<br>Sandenverlegung pflegen<br>Stellengian<br>dungsdokumentation<br>meindeverrechnung |                |            |                          |                          |           | Q.               |                  |      |                                               |

### **<u>Tipp</u>**: vor dem Speichern können die Zeiträume hier nochmals kontrolliert werden

6) "Speichern"

### 7) Die Genehmigung ist nun ersichtlich unter:

|           |                              | Schuljahr 2014/ | /15 🔽 Schule         |                             | ]00                           |                  |                        |       | V 2014 (8752 1010) 🏋 MyPage                   | Logout 29:56     |
|-----------|------------------------------|-----------------|----------------------|-----------------------------|-------------------------------|------------------|------------------------|-------|-----------------------------------------------|------------------|
| SchülerIn | - keine Auswahl - 🗸 🔶        | Basisdaten Sch  | uljahresbeginn Laufe | endes Schuljahr Beurteilung | Ende des Schuljahres Auswertu | ingen            |                        |       |                                               |                  |
|           |                              |                 |                      |                             |                               |                  | zur Genehmigung        |       |                                               |                  |
| 🖃 🗁 Lau   | fendes Schuljahr             |                 |                      |                             |                               |                  | zur ochenningung       |       |                                               |                  |
|           | Dynamische Suche             | Absenzen        | genehmigen           |                             |                               |                  |                        | _     |                                               |                  |
|           | Textbausteinlisten           |                 |                      |                             |                               | Ihre             | Daten wurden gespeiche | rt.   |                                               |                  |
| ۵         | Einschreibung                |                 |                      |                             | Liste der Absenzen            |                  |                        |       |                                               |                  |
| ۵ 🗉       | Schülerdatenpflege           | 4 1 1           | Status               | LehrerIn                    | Schule                        | Von              | Bis                    | Tage  |                                               |                  |
| ۵         | Laufbahnpflege               |                 | genehmigt            |                             |                               | 25.09.2014 00:00 | 25.09.2014 23:59       | 1     | Weiterleiten(*) Amt der Kärntner LReg, Abt 10 |                  |
| - 6       | LehrerInnen                  |                 | genehmigt            |                             |                               | 29.09.2014 07:50 | 29.09.2014 16:10       | 1     | Erfassungsdatum(*) 11.11.2014                 |                  |
|           | Tatigkeiten pflegen          | ×               | genehmigt            |                             |                               | 19.10.2014 00:00 | 08.11.2014 23:59       | 21    | erfasst von(*)                                |                  |
|           | Beschartigung berechnen      |                 | genehmigt            |                             |                               | 03.11.2014 00:00 | 03.11.2014 09:00       | 1     | A 10                                          |                  |
|           | Bescharbgung genenmigen      | <b>V</b>        | genehmigt            |                             |                               | 15.09.2014 00:00 | 16.09.2014 23:59       | 2     | Anmerkung                                     |                  |
|           | Besoldungsdatenblatt         |                 | genehmigt            |                             |                               | 23.09.2014 13:30 | 23.09.2014 16:10       | 1     | ~                                             |                  |
|           | Dienstleistungsnachweis      | <b>V</b>        | genehmigt            |                             |                               | 18.09.2014 00:00 | 19.09.2014 23:59       | 2     |                                               |                  |
|           | Absenzen pflegen             | ×               | genehmigt            |                             |                               | 07.11.2014 09:45 | 07.11.2014 15:00       | 1     |                                               |                  |
|           | Absenzen genehmigen          | 2               | genehmigt            |                             |                               | 23.10.2014 07:50 | 23.10.2014 16:10       | 1     |                                               |                  |
|           | Schulveranstaltungen pflegen | V               | genehmigt            |                             |                               | 22.09.2014 14:25 | 22.09.2014 16:10       | 1     |                                               |                  |
|           | 📄 Supplierplan pflegen       | 2               | genehmigt            |                             |                               | 03.11.2014 00:00 | 04.11.2014 23:59       | 2     |                                               |                  |
|           | Einzelleistung pflegen       | 2               | genehmigt            |                             |                               | 25.09.2014 00:00 | 26.09.2014 23:59       | 2     |                                               |                  |
|           | Wochen-MDL berechnen         |                 | genehmigt            |                             |                               | 29.09.2014 07:50 | 29.09.2014 16:10       | 1     |                                               |                  |
|           | Drucken Wochenleistung       | 2               | ganahmigt            |                             |                               | 22 10 2014 00:00 | 26 10 2014 22:50       | 5     |                                               |                  |
|           | WMDL-Gesamtübersicht         |                 | genehmigt            |                             |                               | 27.10.2014 08:00 | 27 10 2014 17:00       | 1     |                                               |                  |
|           | Monatsleistung Sichtung      |                 | genehmigt            |                             |                               | 28.10.2014 08:00 | 28 10 2014 17:00       | 1     |                                               |                  |
|           | Monatsleistung Unterschrift  | •               | genennige            |                             |                               | 28.10.2014 08.00 | 20.10.2014 17.00       |       |                                               |                  |
|           | Autrollung  MDL Überricht    |                 |                      |                             |                               |                  |                        |       |                                               |                  |
|           | Ersetzungen offenen          |                 |                      |                             |                               |                  |                        |       |                                               |                  |
|           | Stundenverlegung offenen     |                 |                      |                             |                               |                  |                        |       |                                               |                  |
|           | Genehmigung pflegen          |                 |                      |                             |                               |                  |                        |       |                                               |                  |
|           | Stellenplan                  |                 |                      |                             |                               |                  |                        |       |                                               |                  |
| ۵         | Bildungsdokumentation        |                 |                      |                             |                               |                  |                        |       |                                               |                  |
| ۵         | Gemeindeverrechnung          |                 |                      |                             |                               |                  |                        |       |                                               |                  |
|           |                              | 1 16            | Cistolian            | or Lr                       |                               |                  |                        | N N A |                                               |                  |
|           |                              | 1 - 10 von 16   | 2 cmidiage           | 35   5                      | o   100   Alle                |                  |                        |       |                                               | Pasishers Turbek |
|           |                              |                 |                      |                             |                               |                  |                        |       | м£                                            | opeichern Zufück |

8) Nun können keine nachträglichen Veränderungen der Absenzen erfolgen; nur neue Absenzen können eingetragen werden.

|                              |                    |                                                       |            |         | Lehrerabsenzen pflegen             |   |                            |      |
|------------------------------|--------------------|-------------------------------------------------------|------------|---------|------------------------------------|---|----------------------------|------|
| 📄 🗁 Laufendes Schuljahr      |                    |                                                       |            |         |                                    |   |                            |      |
| Dynamische Suche             |                    |                                                       |            |         |                                    |   |                            |      |
| Textbausteinlisten           |                    |                                                       |            | Absen   | z ist bereits im Genehmigungslauf! |   |                            |      |
| 📧 🗀 Einschreibung            |                    | Liste der Absenzen                                    |            |         |                                    |   |                            |      |
| 🖭 🗀 Schülerdatenpflege       | Kategorie          | Art                                                   |            | Von     | Bis                                |   |                            |      |
| 📧 🧰 Laufbahnpflege           | Krankheit          | Krankheit                                             | 03.11.2014 | 1 00:00 | 04.11.2014 23:59                   |   | Kategorie Krankheit V      |      |
| 🖃 🗁 LehrerInnen              | Sonderurlaub       | Sonderurl.Lehrer/Kinderbetreuung                      | 22.09.2014 | 14:25   | 22.09.2014 16:10                   | ^ | Art Krankheit 👻            |      |
| Tätigkeiten pflegen          | Fortbildung        | Fortbildung/Dienstauftrag                             | 04.09.2014 | 1 09:00 | 04.09.2014 16:00                   |   |                            |      |
| Beschäftigung berechnen      | Fortbildung        | Fortbildung/kein Abzug                                | 11.06.2014 | 1 09:00 | 11.06.2014 14:00                   |   | Von(*) 03.11.2014 00:00    |      |
| Beschäftigung genehmigen     | Fortbildung        | Fortbildung/kein Abzug                                | 10.06.2014 | 10:00   | 10.05.2014 16:00                   |   | BIS(") [04.11.2014 [23:59] |      |
| LTA (Lehrtätigkeitsausweis)  | Krankheit          | Krankheit                                             | 29.04.2014 | 1 00:00 | 30.05.2014 23:59                   |   | Anmericung                 |      |
| Besoldungsdatenblatt         | Sonderurlaub       | Sonderurl.Lehrer/Pflegefreistellung                   | 06.03.2014 | 1 00:00 | 06.03.2014 23:59                   |   |                            |      |
| Dianctlaistungs achuais      | Sonderurlaub       | Sonderurl.Lehrer/Pflegefreistellung                   | 17.02.2014 | 1 00:00 | 17.02.2014 23:59                   |   |                            |      |
|                              | Fortbildung        | Fortbildung/kein Abzug                                | 27.01.2014 | 19:00   | 27.01.2014 21:00                   |   | ✓                          |      |
| absenzen priegen             | Sonderurlaub       | Sonderurl.Lehrer/Pflegefreistellung                   | 16.12.2013 | 3 00:00 | 16.12.2013 23:59                   |   |                            |      |
| Absenzen genenmigen          | Fortbildung        | Sonstige Fortbildung                                  | 16.11.2013 | 3 08:00 | 16.11.2013 16:00                   |   |                            |      |
| Schulveranstaltungen pflegen | Schulveranstaltung | SV                                                    | 09.10.2013 | 3 07:50 | 09.10.2013 18:00                   |   |                            |      |
| 📄 Supplierplan pflegen       | Krankheit          | Krankheit                                             | 02.07.2013 | 3 00:00 | 07.07.2013 23:59                   |   |                            |      |
| Einzelleistung pflegen       | Sonderurlaub       | Sonderurl.Lehrer/Tod der<br>Eltern/Kinder/Geschwister | 03.06.2013 | 3 00:00 | 04.06.2013 23:59                   |   | νų:                        |      |
|                              | Sonderurlaub       | Sonderurl.Lehrer/Pflegefreistellung                   | 15.05.2013 | 3 00:00 | 15.05.2013 23:59                   |   |                            |      |
| Drucken Wochenleistung       | Sonderurlaub       | Sonderurl.Lehrer/Pflegefreistellung                   | 20.03.2013 | 3 00:00 | 22.03.2013 23:59                   |   |                            |      |
| WMDL-Gesamtubersicht         | Krankheit          | Krankheit                                             | 04.02.2013 | 3 00:00 | 10.02.2013 23:59                   |   |                            |      |
| Monatsleistung Sichtung      | Krankheit          | Krankheit                                             | 05.12.2012 | 2 00:00 | 19.12.2012 23:59                   |   |                            |      |
| Monatsleistung Unterschrift  | Krankheit          | Krankheit                                             | 30.10.2012 | 2 00:00 | 31.10.2012 23:59                   |   |                            |      |
| Aufrollung                   | Schulveranstaltung | SV                                                    | 21.05.2012 | 2 07:50 | 21.05.2012 16:10                   |   |                            |      |
| MDL Übersicht                | Sonderurlaub       | Sonderurl.Lehrer/Pflegefreistellung                   | 11.05.2012 | 2 00:00 | 11.05.2012 23:59                   |   |                            |      |
| 📄 Ersetzungen pflegen        | Fortbildung        | Fortbildung/Dienstauftrag                             | 02.03.2012 | 2 00:00 | 02.03.2012 23:59                   |   |                            |      |
| Stunderwerlegung pflegen     | Fortbildung        | Fortbildung/Dienstauftrag                             | 16.12.201  | 07:50   | 16.12.2011 16:10                   |   |                            |      |
| Genehmigung pflegen          | Krankheit          | Arztbesuch                                            | 18.11.201  | L 08:00 | 18.11.2011 23:59                   |   |                            |      |
| Stellennian                  | Sonderurlaub       | Sonderurl.Lehrer/Kinderbetreuung                      | 21.10.201  | 00:00   | 21.10.2011 23:59                   |   |                            |      |
|                              | Krankheit          | Krankheit                                             | 17.11.2008 | 3 00:00 | 14.12.2008 23:59                   |   |                            |      |
|                              | Krankheit          | Krankheit                                             | 16.09.2008 | 3 00:00 | 23.09.2008 23:59                   | ~ |                            |      |
| 🖭 🤐 Gemeindeverrechnung      | Krankhoit          | Kronkhoit                                             | 22 11 2001 | 7.00-00 | 20 11 2007 22-50                   |   |                            |      |
|                              |                    |                                                       |            |         |                                    |   |                            |      |
|                              | 1/1 << < > >>>     |                                                       |            |         |                                    |   | Neu Zu                     | rück |

# WAS TUN, WENN EINE KORREKTUR ERFORDERLICH IST?

VOR dem WIDERRUFEN bitte bedenken, dass die Korrektur der Absenzen → evtl. auch eine Korrektur der MDL-Berechnung erforderlich macht!

Nur solange die Genehmigung durch das Land noch nicht erfolgt ist, hat der/die SchulleiterIn die Möglichkeit, die eigene Genehmigung zu widerrufen und gegebenenfalls noch Änderungen vorzunehmen.

#### ABLAUF:

- 1. "Absenzen" genehmigen"
- 2. Suche der "genehmigten Absenzen:

| Aame<br>ab Stichtag 08.09.2014<br>endet in W keine Auswahl - | Kategorie keine Ausvahl - V<br>Abeenzart - keine Ausvahl - V<br>Status genehmigt V | Pers.Nr.<br>Stammschule - keine Auswahl - 🔽<br>Klassifikation 🗶                                                 |
|--------------------------------------------------------------|------------------------------------------------------------------------------------|----------------------------------------------------------------------------------------------------|
| entweder/oder                                                | Anzahl der Treffer 1                                                               | Initialisierer Suchen                                                                                           |
|                                                              | Links days the second                                                              | and the second second second second second second second second second second second second second second secon |

- i. Entweder über "ab Stichtag", oder "endet in W."
- ii. Status: "genehmigt" auswählen
- iii. "suchen"
- 3. LehrerInnen anhaken

| SchülerIn - keine Auswahl - 🗸                                                                                                    | •                                                                 | Basisdaten | Schuljahrest | eginn Laufe                        | endes Schulja               | hr Beurteilung | g Ende des Sch | uljahres Auswe | rtungen |               |                                                                      |          |    |                      |                               |                                     |           |              |            |   |
|----------------------------------------------------------------------------------------------------|-------------------------------------------------------------------|------------|--------------|------------------------------------|-----------------------------|----------------|----------------|----------------|---------|---------------|----------------------------------------------------------------------|----------|----|----------------------|-------------------------------|-------------------------------------|-----------|--------------|------------|---|
|                                                                                                    |                                                                   |            |              |                                    |                             |                |                |                |         | Suche         | n                                                                    |          |    |                      |                               |                                     |           | 4            |            | ŧ |
| Eutendes Schuljahr     Dynamische Suche     Textbausteinlisten     Einschreibung     Schülerdatenpflege                                                                                                    |                                                                   |            |              | Name<br>ab Stichtag<br>endet in W. | 08.09.2014<br>- keine Auswa | hl - 🔍         |                |                |         | Kati<br>Absi  | agorie - keine Auswahl<br>anzart - keine Auswahl<br>Status genehmigt | · >      |    |                      | Pers<br>Stammsd<br>Klassifika | .Nr.<br>hule - keine Auswal<br>tion | 1- V<br>V |              |            |   |
| 🗉 🗀 Laufbahnpflege                                                                                                    |                                                                   |            |              |                                    |                             |                |                |                |         | An and a late | las Teoffor 1                                                        |          |    |                      |                               |                                     |           | Initializian | an Suchan  |   |
| ElebrerInnen                                                                                                    |                                                                   |            |              |                                    |                             |                |                |                |         | Autzahlin     | Liste der Abs                                                        | 00300    |    |                      |                               |                                     |           | 111001131010 | an sourcer |   |
| Beschäftigung berechnen                                                                                                    | en                                                                |            | REE          |                                    | Status                      |                | genehmigt      | 1 100          | Date    | m             | Liste del Abs                                                        | LebrerIn |    | Von                  |                               |                                     | Die       |              | ana D      |   |
| exclusioning exclusion     exclusioning exclusion     exclusion and exclusion     exclusion and exclusion     exclusion and exclusion     exclusion and exclusion     exclusion and exclusion     exclusion and exclusion     exclusion and exclusion     exclusion     exclusion | iigen<br>weis)<br>is<br>offegen<br>an<br>ng<br>ht<br>hg<br>chrift |            |              | geneh                              | Status<br>migt              | 10.00          | genehmigt      | t von          | Dat     |               | kertekted                                                            |          | 22 | Von<br>09.2014 07:30 |                               | 22.09.2014 19:30                    | )         | 1            | age U      |   |
| Ersetzungen pflegen<br>Stundenverlegung pflegen<br>Cenchmigung pflegen<br>Stellenplan<br>Cenchmigung dokumertation<br>Cenchmigung dokumertation<br>Cenchmigung dokumertation                                                                                                    | gen                                                               |            |              |                                    |                             |                |                |                |         |               |                                                                      |          |    |                      |                               |                                     |           | Genehmiger   | Widerrufen |   |

- 4. "Widerrufen"
- 5. Meldung mit "OK" bestätigen

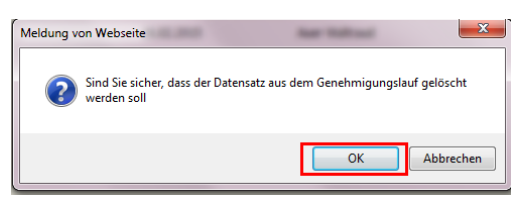

### 6. Folgende Meldung bitte ignorieren:

| ab s<br>ende | Stichtag 08.09.2014<br>et in W keine Auswahl - | V             | Absenzart -<br>Status g      | keine Auswahl - V<br>enehmigt V                                 |     | Stammschule - keine Auswah<br>Klassifikation |
|--------------|------------------------------------------------|---------------|------------------------------|-----------------------------------------------------------------|-----|----------------------------------------------|
|              |                                                |               | Fehler! Mit diesen<br>Ihre D | Kriterien wurde keine Absenz gefunden!<br>aten wurden gelöscht. |     |                                              |
|              |                                                |               | L                            | iste der Absenzen                                               |     |                                              |
| <i>व</i>     | Status                                         | genehmigt von | Datum                        | LehrerIn                                                        | Von |                                              |

7. Der "Status" wird wieder auf "geplant" umgestellt und die Absenz kann wieder bearbeitet werden.